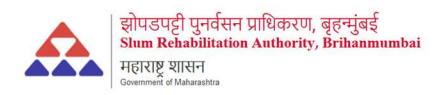

Step No 1: Go to login page and enter username and password, if you do not have an account click on **Don't Have an account** 

| $\leftarrow \ \rightarrow \ C$ | O A https://rent.sra.gov.in                                                                                                  |                                         |              | ☆                 | $\heartsuit$ | $\mathbf{F}$ | ٢ | ඩ ≡ |
|--------------------------------|----------------------------------------------------------------------------------------------------|-----------------------------------------|--------------|-------------------|--------------|--------------|---|-----|
| *                              |                                                                                                    |                                         | f y in 🛛 🗆 🛛 | G Select Language | <b>V</b>   A | A A          |   |     |
| A                              | होगलगड़ी पुनर्देशन प्राधिकरण, बृहण्युंबई<br>Sim Relabilitation Authority, Brihanmunbai<br>नहरुष्ट्र शासन<br>Internal Filmann |                                         |              |                   | Login        | r.           |   |     |
|                                |                                                                                                    |                                         |              |                   |              |              |   |     |
|                                |                                                                                                    | Rent Complaint Management System        |              |                   |              |              |   |     |
|                                |                                                                                                    | Login                                   |              |                   |              |              |   |     |
|                                |                                                                                                    | Username                                |              |                   |              |              |   |     |
|                                |                                                                                                    | Password                                |              |                   |              |              |   |     |
|                                |                                                                                                    | LOGIN                                   |              |                   |              |              |   |     |
|                                |                                                                                                    | Forgot Password? Don't have an account? |              |                   |              |              |   |     |
|                                |                                                                                                    |                                         |              |                   |              |              |   |     |

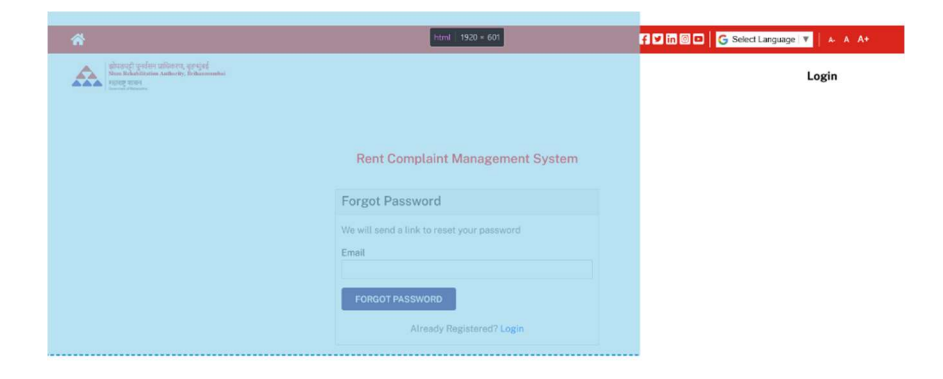

Step No 2: Register Your self

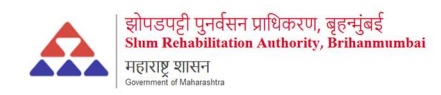

| O A https://rent. <b>sra.gov.in</b> /register                                                                                |                                         | 80% ☆ 🛇 ⊻ 🤅                           |
|----------------------------------------------------------------------------------------------------|-----------------------------------------|---------------------------------------|
| *                                                                                                    | 11 C                                    | in 💿 🗖 📔 🔓 Select Language 🔍 📔 🗛 A A+ |
| ब्रोगडापदी पुनर्वसन पारिकारल, बुहल्सुबई<br>Shon Rehabilitation Authority, Brihanmombai<br>महाराष्ट्र यासन<br>महाराष्ट्र यासन |                                         | Login                                 |
|                                                                                                    | Rent Complaint Management System        |                                       |
|                                                                                                    | Register                                |                                       |
|                                                                                                    | Applicant Type                          |                                       |
|                                                                                                    | Name                                    |                                       |
|                                                                                                    | Contact Number                          |                                       |
|                                                                                                    | Email                                   |                                       |
|                                                                                                    | Username                                |                                       |
|                                                                                                    | Password Password Confirmation          |                                       |
|                                                                                                    | □ I agree with the Terms and conditions |                                       |
|                                                                                                    | REGISTER Already Registered? Login      |                                       |

Step No 3: After login you will be redirected to Dashboard section

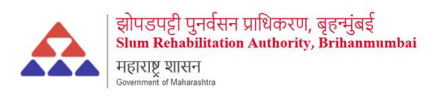

| $\rightarrow$ C              | O D localhost/psmsofttech/sra/applie | cant/dashboard.php |                 |             |                 |        | ⊚ ⊁        | ٤ ٢    |
|------------------------------|--------------------------------------|--------------------|-----------------|-------------|-----------------|--------|------------|--------|
| A SRA                        | ≡ 〔〕 2023-2024                       |                    |                 |             |                 |        | English    |        |
| Sanjiv Tripathi<br>Applicant | Hearing Applicati                    | on Pena            | ding Applicatio | n Reso      | ved Application | Closed | Applicatio | n<br>E |
| Change Password              | Calendar                             |                    |                 |             |                 |        |            |        |
| Logout                       | < > Today                            |                    |                 | August 2024 |                 | Month  | Week Day   | List   |
|                              | Sun                                  | Mon                | Tue             | Wed         | Thu             | Fri    | Sat        |        |
|                              |                                      |                    |                 |             | 1               | 2      |            | 3      |
|                              | 4                                    | 5                  | 6               | 7           | 8               | 9      |            | 10     |
|                              |                                      |                    |                 |             |                 |        |            |        |

Step No 4: Now click on Application menu and complete the form

| SRA<br>(RELATE)<br>Sanjiy Tripathi                                  | E C 2023-2024   |                                                   | English 😁                                                                                  |
|---------------------------------------------------------------------|-----------------|---------------------------------------------------|--------------------------------------------------------------------------------------------|
| Applicant  Application  Slum Dwellers Application  Hearing  Durgent | Scheme*<br>Type | * HITESH CHS ( PROP )* C.T.S. NO + Detail<br>Self | Region : Mumbal Eastern Suburban<br>Village : null<br>Developer : null<br>Architect : null |
| Fayneitt     Change Password     Logout                             |                 | Submit Reset * Manadatory Field                   |                                                                                            |

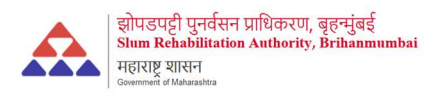

| $\rightarrow$ C O                                                                                                    | localhost/psmsofttech/sra/applicant/applicatio                                                                                                    |                                                    |                                                                           |                                                                                                    |
|----------------------------------------------------------------------------------------------------|----------------------------------------------------------------------------------------------------|----------------------------------------------------|---------------------------------------------------------------------------|----------------------------------------------------------------------------------------------------|
| 🚓 SRA                                                                                                    | Slum Dwellers Application                                                                                                    |                                                    |                                                                           |                                                                                                    |
| NO IMAGE<br>AWALABLE                                                                                                    | Application Applicant Detail Ap                                                                                                    | oplicant Bank Applicant Attachment A               | pplicant Rent                                                             |                                                                                                    |
| Sanjiv Tripathi<br>Applicant                                                                                                    | Applicant Detail                                                                                                    |                                                    |                                                                           |                                                                                                    |
| Dashboard                                                                                                    | Name*                                                                                                    | Name                                               | Email*                                                                    | name@gmail.com                                                                                                    |
| Application ×                                                                                                    | Current Address                                                                                                    | address                                            | Contact Number*                                                           | 9876541235                                                                                                    |
| Hearing<br>Payment                                                                                                    | Aadhaar Number                                                                                                    | 98769874563255874                                  | Annexure II Number*                                                       | 987654123                                                                                                    |
| Change Password                                                                                                    | Hut Removal Date*                                                                                                    | 22-08-2024                                         | Rent Agreement Date*                                                      | 22-08-2024                                                                                                    |
| Logout                                                                                                    | Monthly Rent Decided*                                                                                                    | 500000                                             | Rent Agreement File*                                                      | Browse Screensh SRA.png                                                                                                    |
|                                                                                                    | Previous Rent Paid Up To Date                                                                                                    | 22-08-2024                                         | Rent Paid In Past                                                         | 5000000                                                                                                    |
| → C O                                                                                                    | Iocalhost/psmsofttech/sra/applicant/application                                                                                                    | Back Next Manada                                   | tory Field                                                                | ☆ © Ł @                                                                                                    |
| → C O                                                                                                    | Iocalhost/psmsofttech/sra/applicant/applicatio CO2023-2024                                                                                                    | Back Next Manada                                   | tory Field                                                                | ☆ ♡ 날 ④<br>English                                                                                                    |
| C C C C C C C C C C C C C C C C C C C                                                                                                    | Coalhost/psmsoftech/sra/applicant/application CO23-2024 Slum Dwellers Application                                                                                                    | Back Next * Manada                                 | tory Field                                                                | 값 또<br>English<br>#Back to List                                                                                                    |
| C C C C C C C C C C C C C C C C C C C                                                                                                    | I localhost/psmsofttech/sra/applicant/application  Slum Dwellers Application  Application Applicant Detail Application                                                                                                    | Back Next * Manada<br>on_add.php?id=21             | tory Field                                                                | ☆ ♡ 날 ④<br>English 대                                                                                                    |
| C C C C C C C C C C C C C C C C C C C                                                                                                    | I localhost/psmsofttech/sra/applicant/application  Slum Dwellers Application  Application Applicant Detail  Applicant Bank Detail                                                                                                    | Back Next * Manada<br>on_add.php?id=21             | tory Field                                                                | 다.<br>English<br>@Back to List                                                                                                    |
| C C C C C C C C C C C C C C C C C C C                                                                                                    | I localhost/psmsofttech/sra/applicant/application  Slum Dwellers Application  Application Applicant Detail  Applicant Bank Detail  Bank Name*                                                                                              | Back Next * Manada<br>on_add.php?id=21             | pplicant Rent Bank Account Number*                                        | 다 오 소 오<br>English 대<br>#Back to List<br>98765423585                                                                                              |
|                                                                                                    | <ul> <li>localhost/psmsofttech/sra/applicant/application</li> <li>C 2023-2024</li> <li>Slum Dwellers Application</li> <li>Application Applicant Detail</li> <li>Applicant Bank Detail</li> <li>Bank Name*</li> <li>Bank Branch*</li> </ul> | Back     Next     * Manada       on_add.php?id=21  | pplicant Rent Bank Account Number* Bank Ifsc Code*                        | ☆       ♥ ★       ●         English       €         #Back to List         98765423585         98765432152                                         |
| Change Password Logout                                                                                                    | <ul> <li>localhost/psmsofttech/sra/applicant/application</li> <li>C 2023-2024</li> <li>Slum Dwellers Application</li> <li>Application Applicant Detail</li> <li>Applicant Bank Detail</li> <li>Bank Name*</li> <li>Bank Branch*</li> </ul> | Back     Next     * Manada       on_add.php?id=21  | pplicant Rent Bank Account Number* Bank Hsc Code*                         | ☆       ♥       ★       ●         English       ←       ●         ●       ●       ●       ●         ●       98765423585       ●       98765432152 |
| Constant<br>Constant<br>Constant<br>Constant<br>Constant<br>Sanjiv Tripathi<br>Application<br>Application<br>Hearing<br>Payment<br>Change Password<br>Logout                      | <ul> <li>localhost/psmsofttech/sra/applicant/application</li> <li>C 2023-2024</li> <li>Slum Dwellers Application</li> <li>Application Applicant Detail</li> <li>Applicant Bank Detail</li> <li>Bank Name*</li> <li>Bank Branch*</li> </ul> | Back     Next     * Manada       on_add.php?id=21  | pplicant Rent Bank Account Number* Bank Ifsc Code* tory Field             | ☆       ♥       ★       ●         English       ←       ●         #Back to List       ●         99765423585       ●         99765432152       ●   |
| Constant<br>CONSTRATION<br>Constant<br>Sanjiv Tripathi<br>Applicant<br>Dashboard<br>Application V<br>Slum Dwellers Application<br>Hearing<br>Payment<br>Change Password<br>Logout | <ul> <li>localhost/psmsofttech/sra/applicant/application</li> <li>C 2023-2024</li> <li>Slum Dwellers Application</li> <li>Application Applicant Detail</li> <li>Applicant Bank Detail</li> <li>Bank Name*</li> <li>Bank Branch*</li> </ul> | Dack     Next     * Manada       on, add,php?id=21 | tory Field  pplicant Rent Bank Account Number* Bank Ifsc Code* tory Field | ☆ ♥ ★ ● English ● #Back to List 99765423585 99765432152                                                                                           |

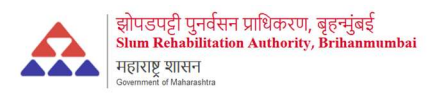

| → C C                                                                                                    |                                                                                                    |                                                                                                    |                                                                   |                                                           |                          |             |                                                                   |                   |                   |                                            |                  |                                           |         |
|----------------------------------------------------------------------------------------------------|----------------------------------------------------------------------------------------------------|----------------------------------------------------------------------------------------------------|-------------------------------------------------------------------|-----------------------------------------------------------|--------------------------|-------------|-------------------------------------------------------------------|-------------------|-------------------|--------------------------------------------|------------------|-------------------------------------------|---------|
| A SRA                                                                                                    | = :                                                                                                    | 2023-2024                                                                                                    |                                                                   |                                                           |                          |             |                                                                   |                   |                   |                                            | English          |                                           | NI MAR  |
|                                                                                                    | Shum Di                                                                                                    | vellere Applicat                                                                                                    | ion                                                               |                                                           |                          |             |                                                                   |                   |                   |                                            |                  |                                           |         |
| Applicant                                                                                                    | Sium Di                                                                                                    | wellers Applicat                                                                                                    | lon                                                               |                                                           |                          |             |                                                                   |                   |                   |                                            |                  | PBack to                                  | List    |
| Dashboard                                                                                                    | Applica                                                                                                    | ition Applicant                                                                                                    | Detail Applic                                                     | ant Bank A                                                | pplicant Attachment      | Applic      | ant Rent                                                          |                   |                   |                                            |                  |                                           |         |
| Application × Slum Dwellers Application                                                                                                    | Appl                                                                                                    | icant Attachmen                                                                                                    | t                                                                 |                                                           |                          |             |                                                                   |                   |                   |                                            |                  |                                           |         |
| Hearing<br>Payment                                                                                                    | Aadha                                                                                                    | ar Card File*                                                                                                    |                                                                   | Browse                                                    | No file selected.        |             | Annexure File                                                     | r.                |                   | Browse N                                   | lo file selecte  | ł.                                        |         |
| Change Password                                                                                                    | First P                                                                                                    | age Of Bank Passbo                                                                                                    | ok File*                                                          | Browse                                                    | No file selected.        |             | File Type PDI                                                     | , DOC, IMAGES (J  | PG,PNG) ALLOWE    | ED                                         |                  |                                           |         |
| Logour                                                                                                    |                                                                                                    |                                                                                                    |                                                                   |                                                           |                          |             |                                                                   |                   |                   |                                            |                  |                                           |         |
|                                                                                                    |                                                                                                    |                                                                                                    |                                                                   | Back N                                                    | ext * Ma                 | hadatory I  | Field                                                             |                   |                   |                                            |                  |                                           |         |
|                                                                                                    |                                                                                                    |                                                                                                    |                                                                   |                                                           |                          |             |                                                                   |                   |                   |                                            |                  |                                           |         |
|                                                                                                    |                                                                                                    |                                                                                                    |                                                                   |                                                           |                          |             |                                                                   |                   |                   |                                            |                  |                                           |         |
|                                                                                                    |                                                                                                    |                                                                                                    |                                                                   |                                                           |                          |             |                                                                   |                   |                   |                                            |                  |                                           |         |
|                                                                                                    |                                                                                                    |                                                                                                    |                                                                   |                                                           |                          |             |                                                                   |                   |                   |                                            |                  |                                           |         |
|                                                                                                    |                                                                                                    |                                                                                                    |                                                                   |                                                           |                          |             |                                                                   |                   |                   |                                            |                  |                                           |         |
|                                                                                                    | COPYRIGHT © 2                                                                                                    | 023-2024 *                                                                                                    |                                                                   |                                                           |                          |             |                                                                   |                   |                   |                                            |                  |                                           |         |
|                                                                                                    | COPYRIGHT © 21                                                                                                    | 023-2024 •                                                                                                    |                                                                   |                                                           |                          |             |                                                                   |                   |                   |                                            |                  |                                           |         |
| A SRA                                                                                                    | COPYRIGHT © 21                                                                                                    | 023-2024 •                                                                                                    |                                                                   |                                                           |                          |             |                                                                   |                   |                   |                                            |                  |                                           |         |
| A SRA                                                                                                    | соруякант е 24                                                                                                    | 2023-2024 •                                                                                                    |                                                                   |                                                           |                          |             |                                                                   |                   |                   |                                            | Englis           | h                                         |         |
| A SRA                                                                                                    | COPYRIGHT & 20                                                                                                    | 2023-2024 •                                                                                                    |                                                                   |                                                           |                          |             |                                                                   |                   |                   |                                            | Englis           | h                                         |         |
| SRA                                                                                                    | сорчяюнт е 24                                                                                                    | 2023-2024 •                                                                                                    |                                                                   |                                                           |                          |             |                                                                   |                   |                   |                                            | Englis           | h                                         | a mai   |
| SRA                                                                                                    | COPYRIGHT © 21                                                                                                    | 2023-2024 +<br>2023-2024                                                                                                    |                                                                   |                                                           |                          |             |                                                                   |                   |                   |                                            | Englis           | h                                         |         |
| SRA<br>(Market<br>Sanjiy Tripathi<br>Appleant                                                                                               | COPYRIGHT & 20                                                                                                    | 223-2024 •<br>2023-2024<br>ellers Application                                                                                                    | on                                                                |                                                           |                          |             |                                                                   |                   |                   |                                            | Englis           | h<br>••Back (                             | to List |
| SRA<br>Sanjiy Tripathi<br>Applicant                                                                                                    | COPYRIGHT & 20                                                                                                    | 2023-2024 •<br>2023-2024<br>ellers Applicatio                                                                                                    | on                                                                |                                                           |                          |             |                                                                   |                   |                   |                                            | Englis           | h<br>PBack I                              | to List |
| SRA<br>Sanjiy Tripathi<br>Appleant<br>Ashboard                                                                                              | COPYRIGHT & 20                                                                                                    | 2023-2024 •<br>2023-2024<br>ellers Application                                                                                                    | on<br>Optail Applica                                              | nt Bank Ap                                                | plicant Attachment       | Applica     | ant Rent                                                          |                   |                   |                                            | Englis           | h<br>•Back t                              | to List |
| Sanjiv Tripathi<br>Appleant<br>ashboard                                                                                                    | COPYRIGHT & 20                                                                                                    | 223-2024 +<br>2023-2024<br>ellers Application                                                                                                    | on<br>Detail Applica                                              | nt Bank Ap                                                | pplicant Attachment      | Applica     | ant Rent                                                          |                   |                   |                                            | Englis           | h<br>••Back t                             | tine    |
| Sanjiv Tripathi<br>Appleant<br>ashboard                                                                                                    | COPYRIGHT & 20                                                                                                    | 223-2024 +<br>2023-2024<br>ellers Application<br>on Applicant I<br>ant Rent                                                                         | on<br>Detail Applica                                              | nt Bank Ap                                                | oplicant Attachment      | Applica     | ant Rent                                                          |                   |                   |                                            | Englis           | h<br>•Back 1                              | to List |
| SRA<br>variant<br>Sanjiv Tripathi<br>Appleant<br>ashboard<br>v<br>um Dwellers Application                                                   | COPYRIGHT & 20                                                                                                    | 223-2024 +<br>2023-2024<br>ellers Application<br>on Applicant I<br>ant Rent                                                                         | on<br>Detail Applica                                              | nt Bank Ap                                                | oplicant Attachment      | Applica     | ant Rent                                                          |                   |                   |                                            | Englis           | h<br>••Back t                             | to List |
| SANU Tripathi<br>Applicant<br>ashboard<br>pplication v<br>earing                                                                            | COPYRIGHT & 21                                                                                                    | 223-2024 +<br>2023-2024<br>ellers Application<br>on Applicant I<br>ant Rent<br>s Rent Paid Up To D                                                  | on<br>Detail Applica<br>ete : 22-08-2020                          | nt Bank Ap                                                | oplicant Attachment      | Applica     | ant Rent                                                          | : Decied : 500000 |                   |                                            | Englis           | h<br>(*Back (                             | to List |
| Sanjiv Tripathi<br>Applicant<br>ashboard<br>pplication v                                                                                    | COPYRIGHT & 21                                                                                                    | 223-2024 +<br>2023-2024<br>ellers Application<br>on Applicant D<br>ant Rent<br>s Rent Paid Up To D                                                  | on<br>Detail Applica<br>ate : 22-08-2020                          | nt Bank Ap                                                | oplicant Attachment      | Applica     | ant Rent                                                          | : Decied : 500000 |                   |                                            | Englis           | h<br>(*Back (                             | to List |
| SRA<br>varie<br>Sanjiv Tripathi<br>Applicant<br>ashboard<br>pplication<br>tum Dwellers Application<br>earing<br>ayment<br>Change Password   | COPHRIGHT & 2<br>Slum Dw<br>Applicati<br>Previou<br>From Du                                                                                                    | 223-2024 +<br>2023-2024<br>ellers Application<br>on Applicant D<br>ant Rent<br>s Rent Paid Up To D<br>ste                                           | on<br>Detail Applica<br>ate : 22-08-2020                          | nt Bank Ap<br>To Date                                     | pplicant Attachment      | Applic      | ant Rent<br>Monthly Rent<br>Increment %                           | Decied : 500000   |                   |                                            | Englis           | ◆Back t                                   | to List |
| Sanjiv Tripathi<br>Applicant<br>ashboard<br>pplication <                                                                                    | COPHRIGHT & 2<br>Slum Dw<br>Applicati<br>Applicati<br>Previou:<br>From Di<br>22-0                                                                                                    | 223-2024 +<br>2023-2024<br>ellers Application<br>ant Rent<br>ant Rent<br>art Rent<br>art Rent<br>art Rent<br>art Rent<br>art Rent<br>art Rent       | on<br>Detail Applica<br>ate : 22-08-2020                          | nt Bank Ap<br>To Date<br>22-08-202                        | pplicant Attachment      | Applici     | ant Rent<br>Monthly Rent<br>Increment %                           | Decied : 500000   |                   | Submit                                     | Englis           | ◆Back t                                   | to List |
| Sanju Tripathi<br>Applicant<br>ashboard<br>um Dwellers Application<br>earing<br>ayment<br>Change Password                                   | COPYRIGHT & 2<br>Slum Dw<br>Applicati<br>Applicati<br>From Dx<br>22-0                                                                                                    | 223-2024 +<br>2023-2024<br>ellers Application<br>ant Rent<br>ant Rent<br>are the Paid Up To D<br>ate<br>8-2024                                      | on<br>Detail Applica<br>ate : 22-08-2020                          | nt Bank Ap<br>To Date<br>22-08-202                        | pplicant Attachment      | Applici     | ant Rent Monthly Rent Increment %                                 | Decied : 500000   |                   | Submit                                     | Englis           | An an an an an an an an an an an an an an | to List |
| Sanjiv Tripathi<br>Application V<br>um Dwellers Application<br>earing<br>syment<br>Change Password<br>.ogout                                | COPYRIGHT & 2<br>Slum Dw<br>Applicati<br>Applicati<br>From Du<br>22-0<br>ID                                                                                                    | 223-2024 +<br>2023-2024<br>ellers Application<br>ant Rent<br>ant Rent<br>are ent Paid Up To D<br>atte<br>8-2024<br>From Date                        | on<br>Detail Applica<br>ate : 22-08-2020                          | nt Bank Ap<br>To Date<br>22-08-202<br>Amount (A           | pplicant Attachment<br>4 | Applic      | ant Rent Monthly Rent Increment %                                 | Decied : 500000   | Month (M)         | Submit                                     | Englis           | Action                                    | to List |
| Sanjar Trpathi<br>Applicant<br>ashboard<br>um Dwellers Application<br>earing<br>ayment<br>change Password<br>cogout                         | COPYRIGHT & 2<br>COPYRIGHT & 2<br>COPYRI | 223-2024 +<br>2023-2024<br>ellers Application<br>ant Rent<br>are rent Paid Up To D<br>ate<br>8-2024<br>From Date<br>22-08-2021                      | on<br>Detail Applica<br>ate : 22-08-2020<br>To Date<br>01-07-2021 | To Date<br>22-08-202<br>Amount (A<br>500000               | pplicant Attachment 4 4  | Applic      | ant Rent<br>Monthly Rent<br>Increment %<br>Increment<br>ement (B) | Decied : 500000   | Month (M)<br>1.71 | Submit<br>Total Rent (<br>855000           | Englis<br>A+B)*M | h<br>Action                               | to List |
| SRA<br>Sanjiv Tripathi<br>Applicant<br>ashboard<br>polication<br>tum Dwellers Application<br>learing<br>ayment<br>Change Password<br>Logout | COPYRIGHT & 21                                                                                                    | 223-2024 +<br>2 2023-2024<br>ellers Application<br>ant Rent<br>ant Rent<br>ant Que to Do<br>the<br>8-2024<br>From Date<br>22-08-2021<br>Rent Amount | on<br>Detail Applica<br>ate : 22-08-2020<br>To Date<br>01-07-2021 | nt Bank Ap<br>To Date<br>22-08-202<br>Amount (A<br>500000 | Attachment               | Application | Ant Rent Monthly Rent Increment %                                 | Decied : 500000   | Month (M)<br>1.71 | Submit<br>Total Rent (<br>855000<br>855000 | Englis<br>A+B)*M | Action                                    | to List |

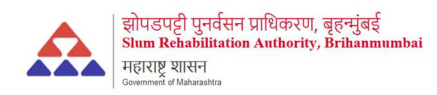

| iew S                                                                                                    | lum Dwellers Ap                                                            | oplication |            |             |               |                                                                                                    |                                                                               |                    |
|----------------------------------------------------------------------------------------------------|----------------------------------------------------------------------------|------------|------------|-------------|---------------|----------------------------------------------------------------------------------------------------|-------------------------------------------------------------------------------|--------------------|
| pplica                                                                                                    | nt Detail                                                                  |            |            |             |               | Application                                                                                                   |                                                                               |                    |
| Application No. : 21         Name : Name       Scheme Name : "HITESH CHS ( PROP )" C.T.S. NOS 123 ( PT ) &         Email : name@gmail.com       Hut Removal Date : 22-08-2020         Contact Number : 9876541235       Rent Agreement Date : 22-08-2020         Current Address : address       Monthly Rent Decided : 500000         Aadhar Number : 987654123       Rent Paid In Past : 500000         Annexure Number : 987654123       Previous Rent Paid Up To Date: 22-08-2020 |                                                                            |            |            |             |               |                                                                                                    |                                                                               |                    |
| pplicar                                                                                                    | nt Bank Detail                                                             |            |            |             |               | Application Detail                                                                                            |                                                                               |                    |
| ank Na<br>rach N<br>S Cod                                                                                                    | ame : State Bank<br>ame : Lucknow<br>e : 98765432152<br>t Number : 9876542 | 23585      |            |             |               | Status : Waiting for<br>Created on : 2024-<br>Adhar Card : & AA<br>Annexure File : & A<br>Passbook File : & F | Approval<br>08-22 12:27:22<br>dhar Card<br>annexure File<br>ank Passbook File | 2                  |
| ID                                                                                                    | From Date                                                                  | To Date    | Amount (A) | Increment % | Increment (B) | Rent (A+B)                                                                                                    | Month (M)                                                                     | Total Rent (A+B)*M |
| 1                                                                                                    | 22-08-2021                                                                 | 01-07-2021 | 500000     | 0.00%       | 0             | 500000                                                                                                    | 1.71                                                                          | 855000             |
| Total Rent Amount 855000                                                                                                    |                                                                            |            |            |             |               |                                                                                                    |                                                                               |                    |

#### Hearing section will show you the next hearing schedule

| A SRA                        | ≣ 〔] 2023-2024    |            |         | English |
|------------------------------|-------------------|------------|---------|---------|
| NO IMAGE                     |                   |            |         |         |
| Sanjiv Tripathi<br>Applicant | Hearing           |            |         |         |
| Dashboard                    | SRA/APP000021     | 22-08-2024 | Waiting | Search  |
| ♥ Application ♥              | Record not found. |            |         | •       |
| Slum Dwellers Application    |                   |            |         |         |
| > Hearing                    |                   |            |         | 22      |
| > Payment                    |                   |            |         |         |
| Change Password              |                   |            |         |         |
| III Logout                   |                   |            |         |         |
|                              |                   |            |         |         |
|                              |                   |            |         |         |

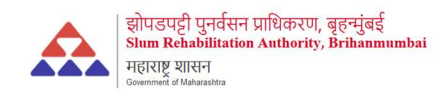

#### Payment section will show you payment detail

| $\leftarrow \rightarrow C$  | O D localhost/psmsofttech/sra/applicant/payment_list.php | ☆ ♡            | ± ③ ≦ ≡ |
|-----------------------------|----------------------------------------------------------|----------------|---------|
| SRA                         | ≡ 3 2023-2024                                            | English        |         |
| Sanjiv Tripathi             | Payment                                                  |                |         |
| Dashboard                   | Select Application Code Online Trans                     | saction Number | Search  |
| ♥ Application               | _ Record not found.                                      |                | •       |
| > Slum Dwellers Application |                                                          |                |         |
| > Hearing                   |                                                          |                |         |
| Payment                     |                                                          |                |         |
| Change Password             |                                                          |                |         |
| III Logout                  |                                                          |                |         |
|                             |                                                          |                |         |
|                             |                                                          |                |         |